# 코인원거래소가이드

Coinone Exchange Guide

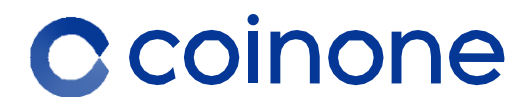

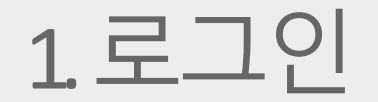

1 회원가입

# 2 비밀번호변경

3. ARS 인증이안될경우

# ①코인원사이트에접속합니다. (https://coinone.co.kr) ②홈페이지 우측 상단 ①[회원가입]을 클릭합니다.

### 

01. 회원가입

1)회원가입버튼클릭

③ 비밀번호 설정과 캡챠 인증을 통해 가입 신청을 완료합니다.

②이메일은 아이디로 사용되며 실제 이용하는 메일 주소를 입력 합니다.

① 이용 약관 및 개인정보처리 방침, 암호화폐 위험고

지와 입출금 관련 안내 사항을 확인 후 모두 체크 합

2) 약관 동의 및 개인정보 입력

니다.

약관 내용은 반드시 확인 바랍니다.

| 회원가입                                                                                                    | · 약관동의         · · · · · · · · · · · · · · · · · · · |
|----------------------------------------------------------------------------------------------------|------------------------------------------------------|
|                                                                                                    | 이메일                                                  |
|                                                                                                    | 아이디로 사용할 이메일 입력                                      |
| 🗹 아래 모든 황목에 동의합니다                                                                                                    | 비밀번호                                                 |
| 코인원 이용약관 (눼수)                                                                                                    | 비밀번호 입력 🛷                                            |
| 기본 역간의 주도 나용 고자<br>1. 본 약간은 최태공 제시 아이지 본복한 사망을 구경하기 위한 것으로, 법인 희망의 경우 기<br>분 약간 제192-5월 구양의 유사기 바랍니다.<br>2. 회사는 미란너 또 눈 개발는지자의 세너스 이용을 깨끗합니다. 죄사는 미란너가 또는 제한<br>는 역자가 해외으로 가입하였음을 확인한 경우 역당 회원을 회원의 원의 입이 철비 처리할 수<br>아이지.                                                                                                    | - 영립 역단자 유함<br>- 영문 소문자 유함<br>- 숫자 유함<br>- 100 사실    |
| 개이전 보 스치 및 이용 (예수)                                                                                                    |                                                      |
| 주식회사 코안된(이와 '접시')은 정보통신만 이용 취진 및 정보보호 등에 관한 법률(이와 '정보<br>통신방법'), 개안정보보로법액 미리 이용자체 개안정보 및 관약을 보호하고 개안정보자 관련된<br>이용자의 고응을 법률하게 위전된 수 있도록 다른과 관문 가격반함을 두고 있습니다.<br>본 개안정보자회(방문 문화 사이킹 뉴사이킹 바이킹()(c)(onione cok JP) 패면 시비스에 목용되<br>미, 다른 문사이의 에서 제공되는 서비스에 대해서는 행가의 개안정보자리만정이 적용될 수 만<br>습니다.                                                             | 비밀면으 확한 🌮                                            |
| 이벤트 및 정보 수신 안내 (선택)                                                                                                    | (miC and                                             |
| 라. 마케팅 및 광고에의 별용<br>신규 서비스(처럼) 개방 및 방송 서비스 체금, 아랜턴, 및 광고상 철보, 체금 및 함여기계 체금, 런<br>구통독석 특성(에 문화) 가방 및 당공, 세비스 체금, 양성, 의로 아름 유럽, 의로 의원, 의용 약전, 의유 약도<br>회원에 시비스 이용에 대한 체계 책상 등을 부적으로 개인전설용 사리에 다니다.<br>며, 대한민국 입/도는 대한민국 의의 단당실 의량 이용 등을 위한 차료 체금<br>활성/정철 등 행위 수사, 제목 신고에 대로 차료 과용, 개성당 귀입 모양에 대한 개세지로 제공,<br>유행의 보이 필어에 따라 자전 체육 동세 분쟁으로 개이전성 해 교관하기다. | 당신이 진짜 사람입지 알 수 있도록 이 파물을<br>물어주세요<br>검증하기           |
| <ul> <li>19세 미안은 회원 자격이 없으며, 서비스 이용이 제한됩니다</li> </ul>                                                                                                    | *40                                                  |
| CF8                                                                                                    | 91,2                                                 |

1. 로그인- 회원가입

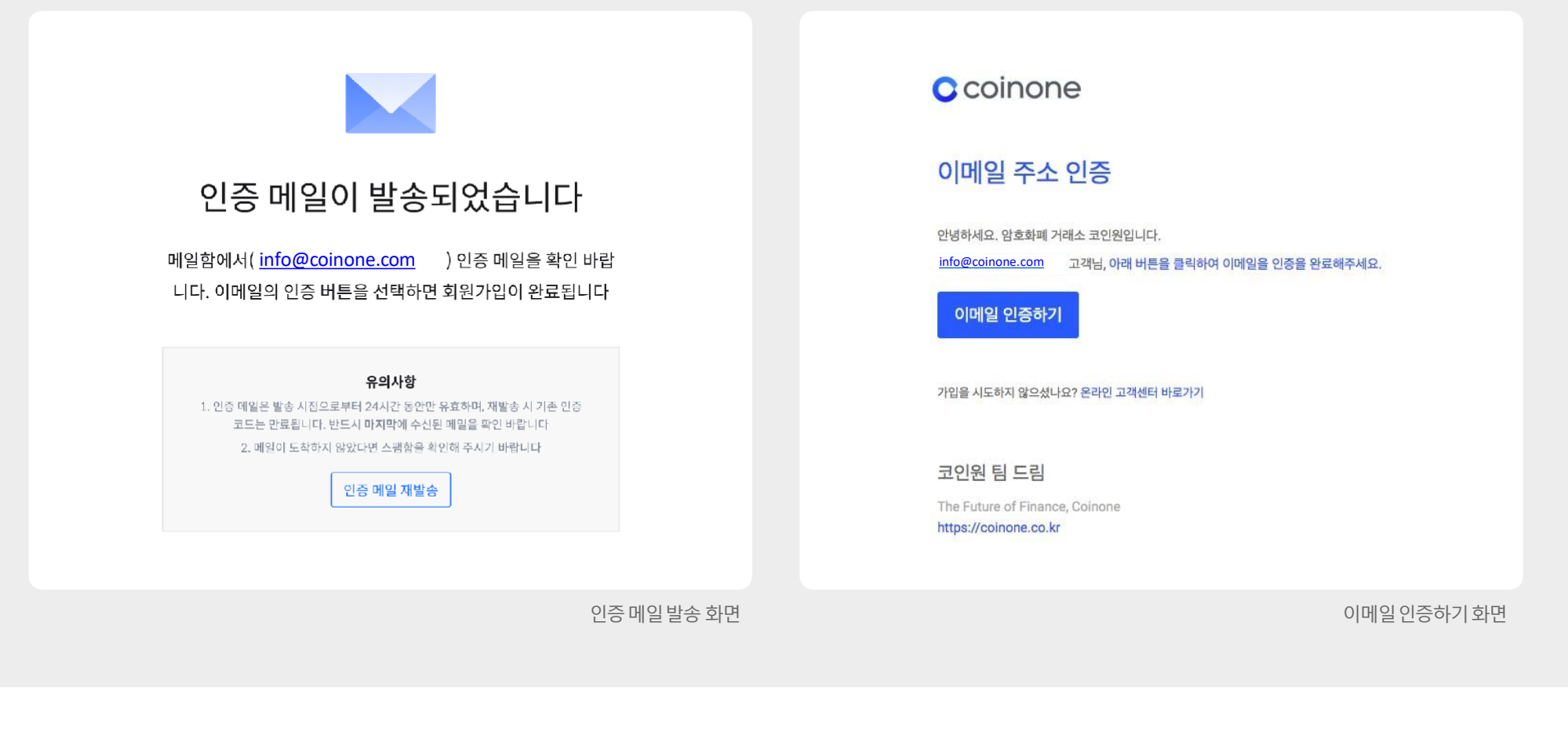

### 2) 이메일 인증

①가입신청완료시입력한이메일로인증메일이전송됩 니다.

②메일함에서 인증 메일을 확인 후

1 [이메일인증하기]를 클릭하면 가입이 완료됩니다.

이메일이 보이지 않을 경우 스펨 메일 등록 여부를 확인 바랍니다.한메일/네이트/다음의 경우 정상 적 수신이 불가능한 경우 있으며,문제 발생 시 고객 센터로 문의 바랍니다.

### ①초기화면 및 로그인 화면에서 상단의 ①[로그인]버튼을 누릅 니다.

1)비밀번호 찾기

코인원홈페이지 메인화면

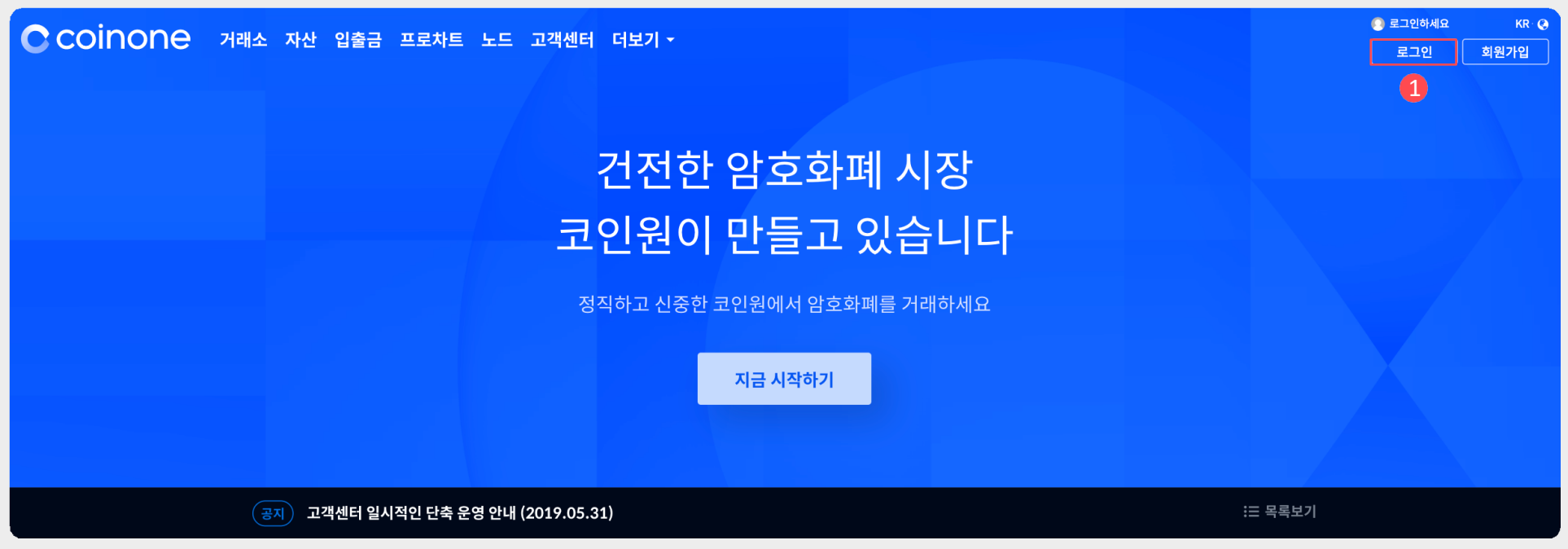

02. 비밀번호변경

| 로그인                                                                                                    | 비밀번호 복구            |
|----------------------------------------------------------------------------------------------------|--------------------|
| E-Mail                                                                                                    | 3 Email 주소를 입력하세요. |
| Password                                                                                                    | 다음                 |
| 로그인                                                                                                    |                    |
| 1       1       1       1         1       1       1       1       1         1       1       1       1       1         1       1       1       1       1         1       1       1       1       1         1       1       1       1       1         1       1       1       1       1         1       1       1       1       1         1       1       1       1       1         1       1       1       1       1         1       1       1       1       1         1       1       1       1       1         1       1       1       1       1         1       1       1       1       1         1       1       1       1       1         1       1       1       1       1         1       1       1       1       1         1       1       1       1       1       1         1       1       1       1       1       1         1       1 <th></th> |                    |
|                                                                                                    |                    |
| 비밀번호찾기클릭란                                                                                                    | 비밀번호복구 이메일 전송      |

② 우측 하단에 2[비밀번호 찾기]를 누릅니다.
③ 가입시 등록한 3[이메일주소]를 입력하고 이메일을 전송합니다.

이메일주소가 기억나지 않을 경우에는 Coinone대표 번호1670-9756으로 문의해주세요. ( 인증 절차를 완료한 고객에 한하여 가능)

③ ARS를진행 할 수 없는 경우 ④[클릭] 부탁드립니다.

2[인증번호6자리]를 적어주십시오.

2) 인증 진행하기

② 가입된 휴대폰 번호로 1670-9756 번호로 인증전화가 걸려옵니 다.

① ①[캡챠검증]을통해 봇이 아님을 증명합니다.

OTP를사용중이라면 APS인증 단계는 나오지 않습니다.

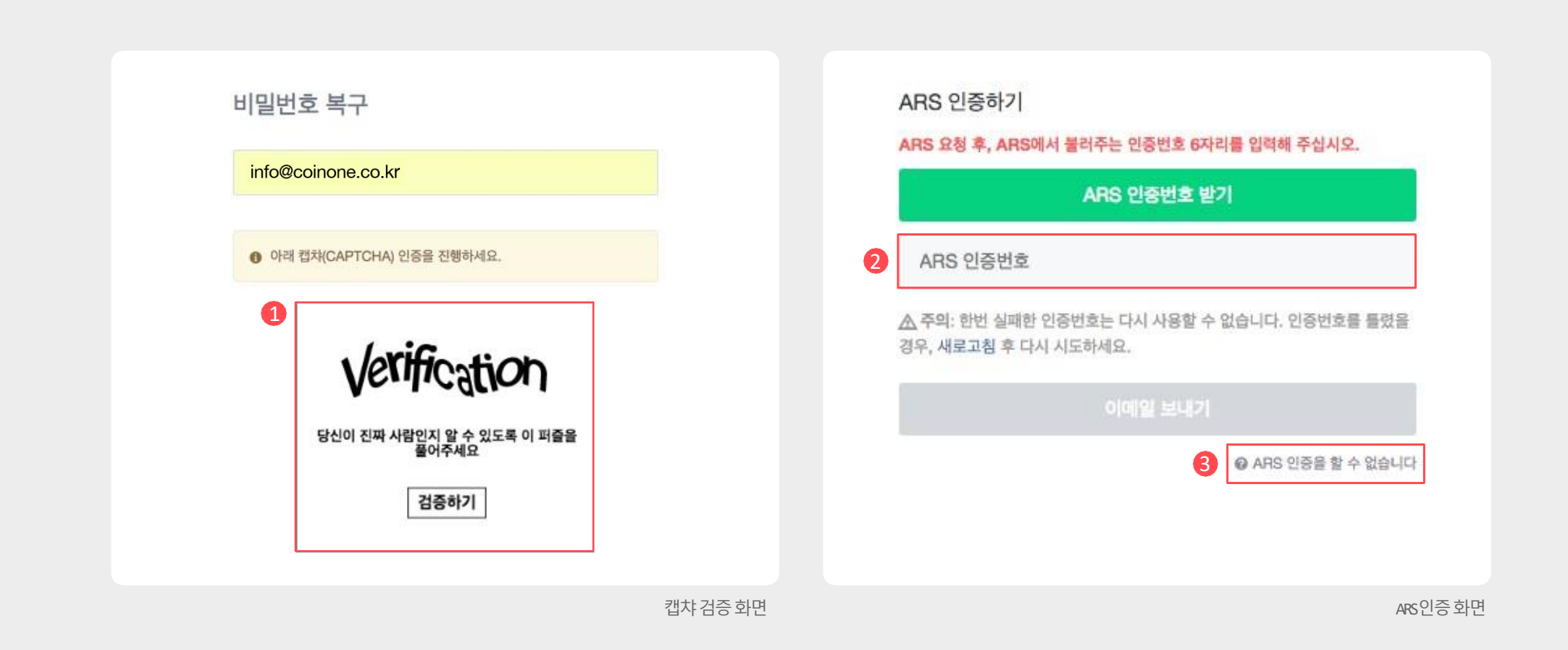

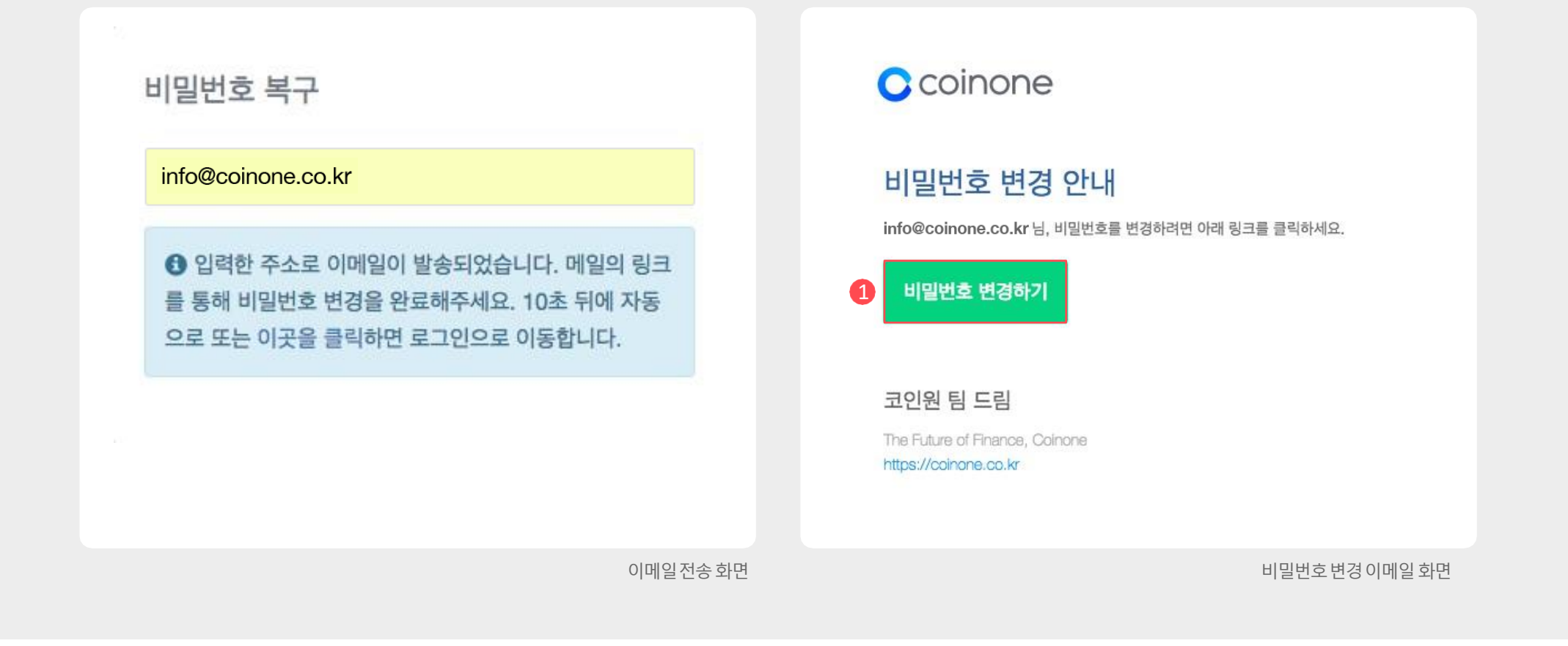

### 3) 비밀번호변경메일

① 입력한 이메일로 전송된 비밀번호 변경 안내 메일을 확인 합니다.

② 1 [비밀번호 변경하기] 클릭 후 비밀번호를 변경합니다.

비밀번호 변경 메일이 오지 않을 경우 재시도 및 수신허용 목록 또는 스팸 메일 등록 여부를 확인 바랍니다. 한메일 / 네이트 / 다 음의 경우 정상적 수신이 불가능한 경우 있으며, 문제 발생 시 고 객센터로 문의 바랍니다.

# 03. ARS 인증이안될경우

| ARS 인증을 할 수 없는 경우 계정 소유자의 휴대폰 본인 인증이 필요 | 내국인 외국인                                                                                                    |
|-----------------------------------------|----------------------------------------------------------------------------------------------------|
| 합니다.                                    | 성별                                                                                                    |
| 휴대폰 본인인증                                | 남자 여자                                                                                                    |
| 1름                                      | 휴대전화                                                                                                    |
| 이름                                      | 통신사 🔹 휴대폰 변호                                                                                               |
| 병년월일                                    | <ul> <li>휴대폰 본인확인 서비스 이용약관 급, 개인정보 수집 및 이용 급, 고유식별정보처</li> <li>급, 통신사 이용약관 급 모든 약관에 동의합니다. [필수]</li> </ul> |
| 8자리 입력 (얘: 19990101)                    | 민중번호 요청                                                                                                    |

1ARS를 진행할 수 없는 경우 (OTP 잠금을 하지 않은 경우)

- ① 인증 절차를 모두 진행합니다.
- ② 인증 번호를 입력 해주시면 인증이 완료되며,

가입 된 이메일에서 비밀번호 변경 링크를 확인 해 주시면 됩 니다.

# 2. 인증절차

1 인증단계

# 2 휴대폰인증

- 3. 은행계좌인증
- 4. OTP 인증

자세한내용은코인원고객센터메뉴의 FAQ >이용가이드에서확인가능합니다.

① 코인원 거래소를 이용하기 위해 인증을 진행해야 합니다.
 ② 로그인 후 ①[마이페이지] ⇒ ②[인증단계]를 차례대로 클릭합니다.
 ③ 또는 ③[1단계인증하기] 버튼을 클릭하셔도 무방합니다.

### 1)인증 단계 페이지 접속

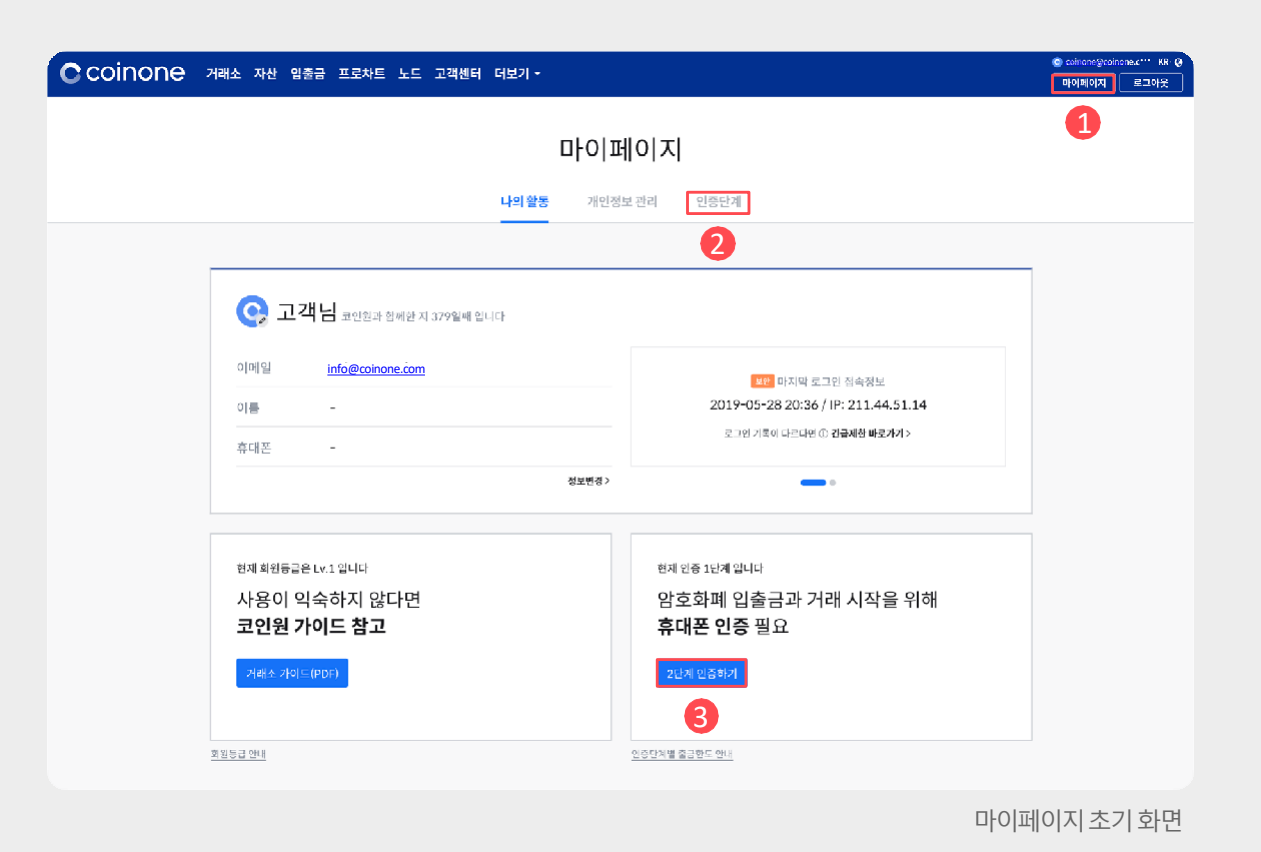

# 01. 인증단계

### ①휴대폰 인증 영역에서 <mark>①</mark>[인증하기]를클릭합 니다.

1)휴대폰 인증시작

휴대폰 인증 완료 시 실명 인증이 동시에 완료됩니다. 국내 등록된 휴대폰이 없는 경우 휴대폰 인증이 불가능합 니다.

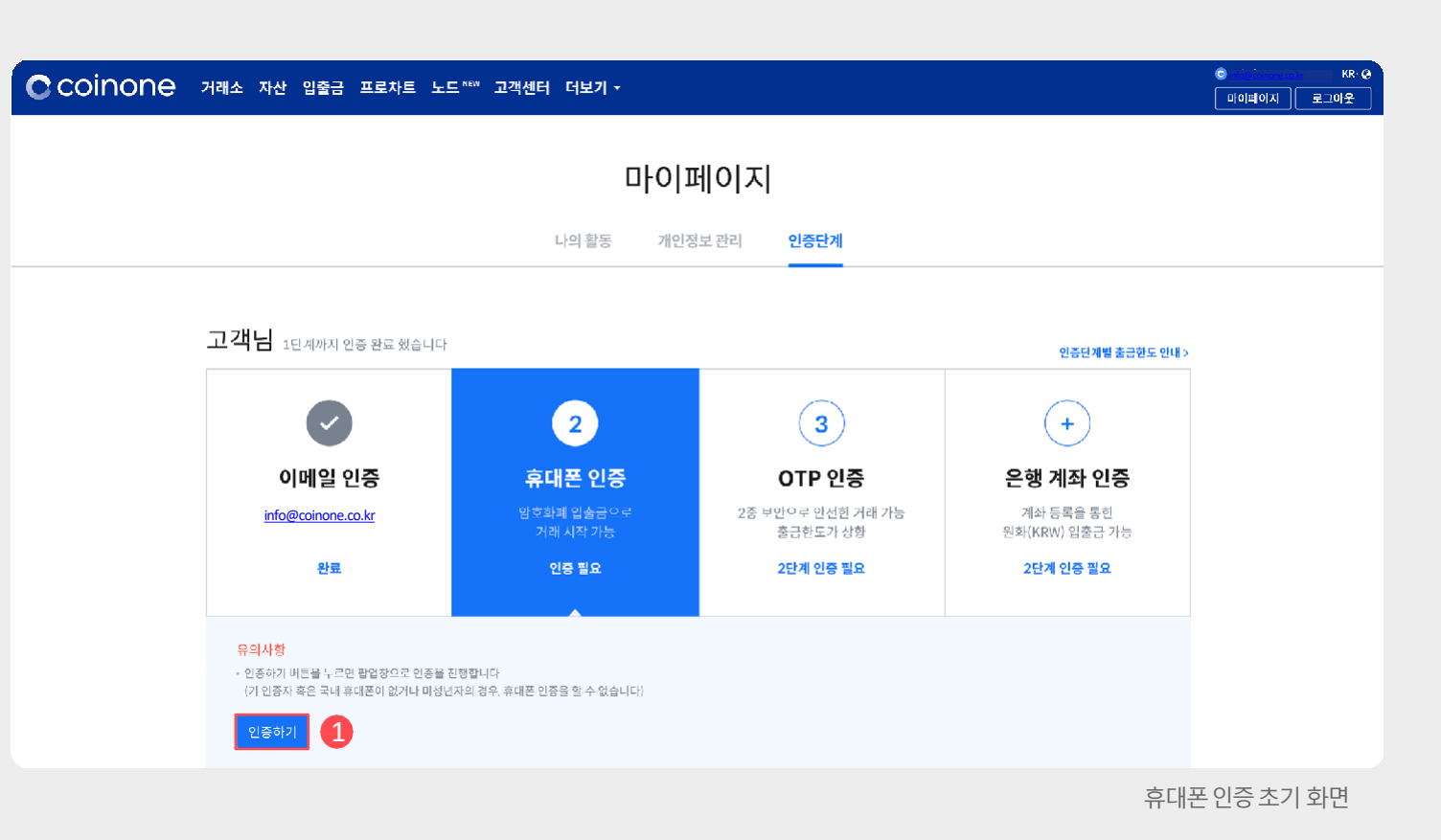

# 02. 휴대폰인증(필수)

### ①통신사 선택 ⇒개인 정보 입력 ⇒인증번호를 입력하여 완료합 니다.

### 2) 통신사 인증

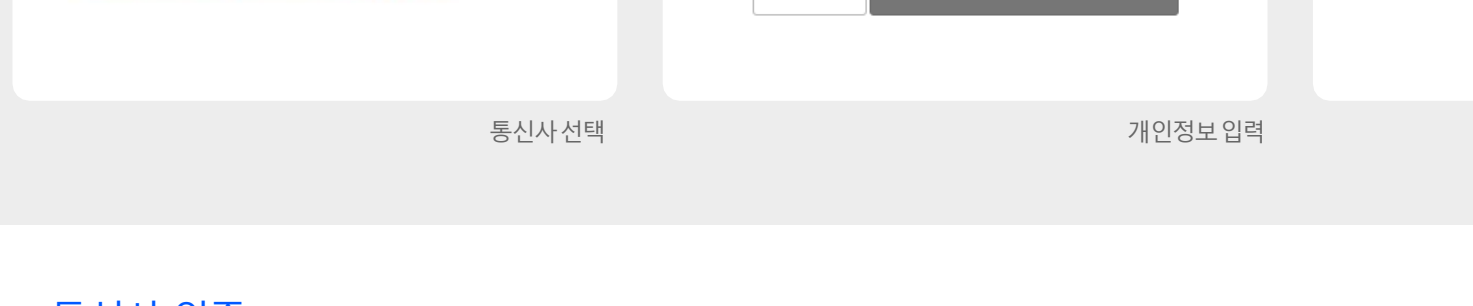

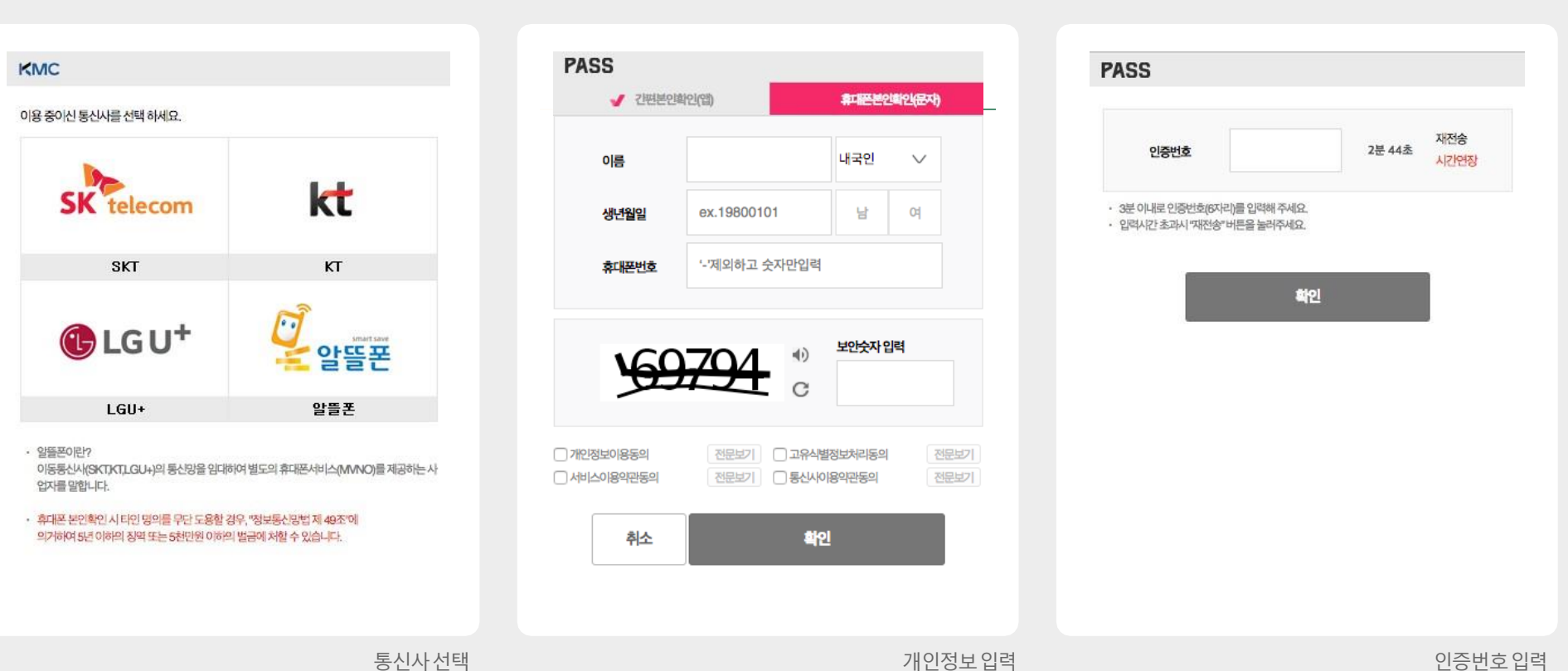

### 2[인증하기]버튼을 클릭합니다.

② 계좌 인증을 위해 ①[은행 계좌 인증] 영역을 클릭하고

①코인원에서는계좌 인증을 해야 원화 입출금이 가능합 니다.

1)계좌 인증시작

은행계좌 인증은 '코인원PASS앱'에서도 진행 가능합니 다.

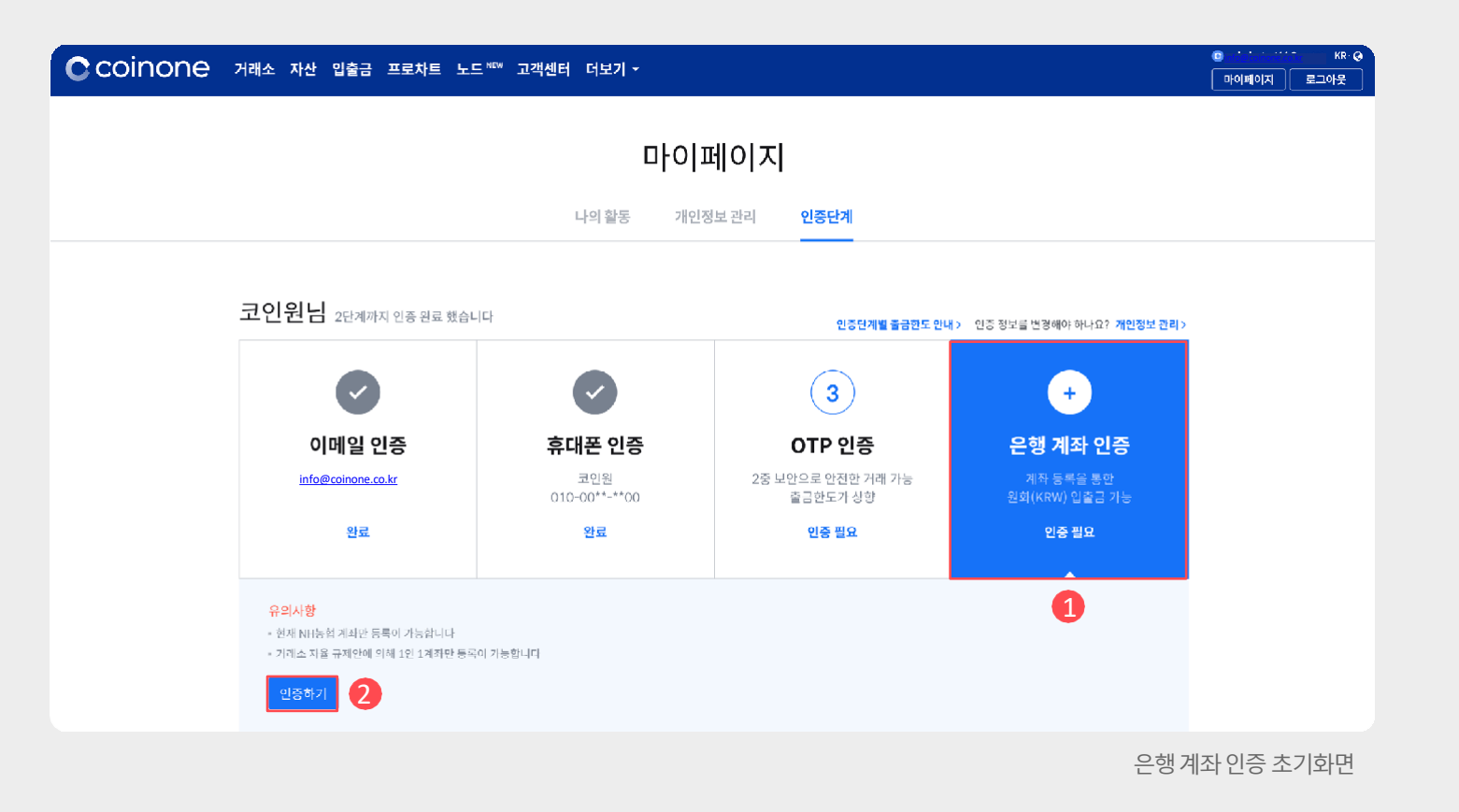

 계좌 인증을 위해 ARS전화 인증을 먼저 진행합니다.
 [ARS 인증 요청]버튼을 클릭 후 화면에 표기된 번호 를 ARS전화가 오면 휴대폰에 입력합니다.

2) ARS 전화 인증

[ARS인증요청] 클릭시 2자리 숫자가 나타납니다. ARS수신후 2자리 숫자를 휴대폰 키패드로 입력해주세 요.

| 은행계좌인증<br>ARS 인증 1 2 3                                                                                                    |          | 은행계작 인종<br>ARS 인증 1 2 3                                                                                                    |            |
|----------------------------------------------------------------------------------------------------|----------|----------------------------------------------------------------------------------------------------|------------|
| 인증 안내<br>[ARS 인종 요청] 비튼을 클릭하면 고객님 휴대폰(010-00**-**00)으로 전화가 발신<br>됩니다. 벤트를 듣고 아래에 표시될 두 자리 인증번호를 휴대폰에 입력 비랍니다<br>ARS 인증 요청 1 |          | 인증 안내<br> ARS 인증 요정] 버튼을 클릭하면 고객님 휴대폰(010-00**-**00)으로 전화가 발신<br>됩니다. 멘트를 듣고 아래에 표시될 두 자리 인증번호를 휴대폰에 입력 바입니다<br> ARS 인증 요성 |            |
| 인증번호                                                                                                    |          | 인증번호                                                                                                    |            |
|                                                                                                    |          | <b>37</b><br>02:53                                                                                                    |            |
|                                                                                                    |          | <b>뒤로가기</b> 다음 >                                                                                                    |            |
| <b>뒤로가기</b> 다음 >                                                                                                    |          | 휴대폰으로 전화를 걸고 있습니다 (발신 번호: 1633-9756)                                                                                       |            |
|                                                                                                    | ARS 인증요청 |                                                                                                    | ARS 인증번호입력 |

### ①실 거주지 정보를 입력한 뒤 **①**[다음>] 버튼을 클릭합 니다.

3) 거주지 정보 입력

# 4) 계좌 정보 입력 ① 휴대폰 인증한 실명과 동일한 명의의 계좌 정 보를 입력한 뒤 ②[계좌 등록 완료] 버튼을 클 릭합니다.

| 농협계좌 인증<br><b>거주지 입력</b><br>으펴버호 | 2 3     | 동협 계좌 인종<br><b>계좌 정보 입력</b>                                                                                                    |
|----------------------------------|---------|----------------------------------------------------------------------------------------------------|
| 우편번호검색                           | 주소 검색   | 계 <b>좌번호</b><br>- 제외하여 입력                                                                                                    |
| <b>주소</b><br>기본 주소 입력            |         | <b>예급주</b><br>실명 입력                                                                                                    |
| 상세주소입력                           |         | <ul> <li>아래 계좌 종류는 사용할 수 없습니다</li> <li>농축협 계좌 : 단위 농협에서 제공하는 계좌로, 지역부에서 관리하는 개별 조합 운행 계좌</li> <li>개인사업자 동장 : (이름 뒤에 괄호로 부기명이 적혁있는 경우)에는 실명인 종이 물가능하여 입물금계좌 발금이 불가능합니다</li> </ul> |
| < 이전                             | 다음> 1   | < 이전 계좌 등록 완료 <b>2</b>                                                                                                    |
|                                  | 거주지정보입력 | 계좌정보                                                                                                    |

2[인증하기]를 클릭합니다.

① OTP사용을 원하시면 ① [OTP인증] 영역을 클릭하고

1)OTP 인증 시작

고인원에서는 고객님의 안전한 거래를 위해 OTP사용을 권장하고 있습니다. OTP인증은 '코인원PASS앱'에서도 진행 가능합니다.

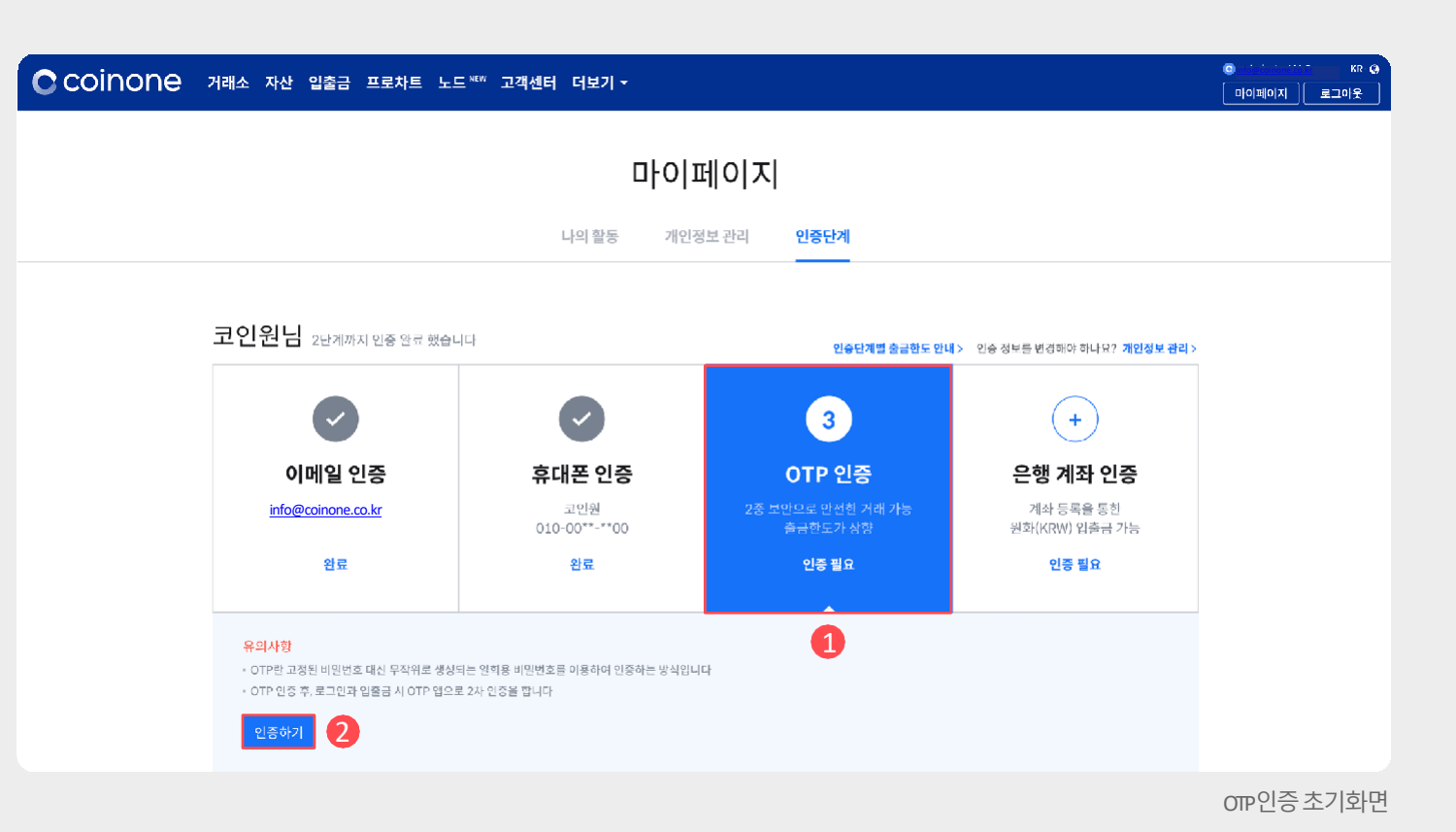

- ② OTP 인증 앱을 다운받은 뒤 앱을 실행합니다.
- ①안내사항에따라기기에맞는 OTP앱을다운받습니다.

## 2) OTP 앱 다운 및 앱 등록

 ③ 컴퓨터에서 진행할 경우 앱에서 [바코드 스캔]을 선택 하고, 화면의 QR코드를 촬영하여 코드를 생성합니다.
 ④ 휴대폰에서 진행할 경우 화면의 비밀키를 복사 후, 앱에서 [직접 입력]을 통해 코드를 생성합니 다.

기기별OTP 앱설치안내

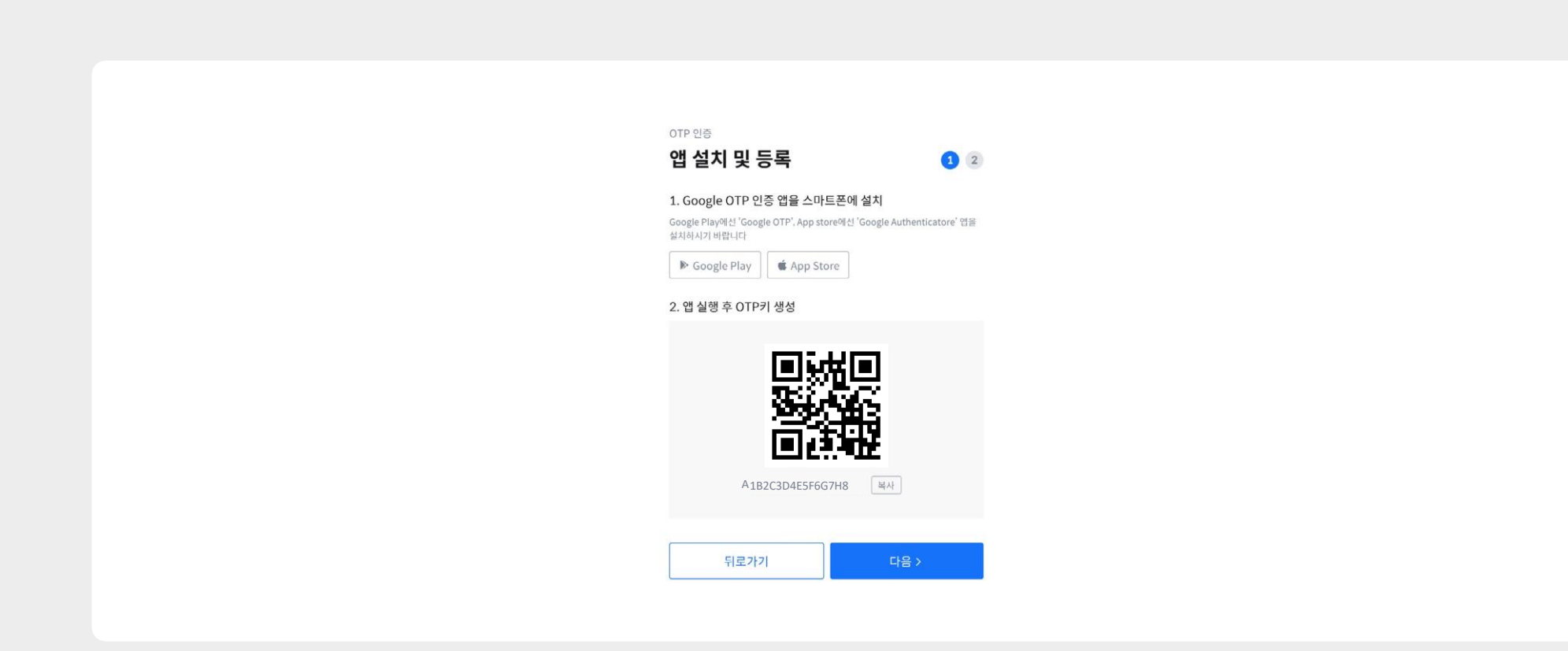

# (1) ARS 인증을 위해 (1) ARS 인증을 위해 (1) [인증 요청] 버튼을 클릭한 뒤 문자로 전송된 6자리 숫자를 입력합니다. (2) OTP앱에서 표시되는 6자리 인증번호를 입력란 에 입력합니다.

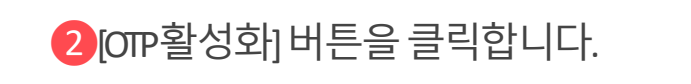

③두가지 인증번호를 모두 입력한 뒤 활성 화된

# 3) ARS, OTP 인증번호 입력

ARS 인증및OTP 활성화

| 인증번호 입력       ②         ARS 인증번호         인증번호 6자리 입력         등록된 휴대폰 번호: 010-00**-**00    OTP 인증번호          이중번호 6자리 입력         인증번호 6자리 입력         인증번호 6자리 입력         인증번호 6자리 입력         인증번호 6자리 입력         앱에 표시된 30초 유효시간을 확인하여 입력 바랍니다 | )TP 인증                       |                             |   |
|----------------------------------------------------------------------------------------------------|------------------------------|-----------------------------|---|
| ARS 인증번호<br>인증번호 6자리 입력<br>등록된 휴대폰 번호: 010-00**-**00<br>OTP 인증번호<br>인증번호 6자리 입력<br>앱에 표시된 30초 유효시간을 확인하여 입력 바랍니다                                                                                                    | 인증번호 입력                      | <ul><li><b>⊘</b> </li></ul> | 2 |
| 인증번호 6자리 입력 1<br>등록된 휴대폰 번호: 010-00**-**00<br>OTP 인증번호<br>인증번호 6자리 입력<br>앱에 표시된 30초 유효시간을 확인하여 입력 바랍니다                                                                                                    | \RS 인증번호                     |                             | _ |
| 등록된 휴대폰 번호: 010-00**-**00<br>OTP 인증번호<br>인증번호 6자리 입력<br>앱에 표시된 30초 유효시간을 확인하여 입력 바랍니다                                                                                                    | 인증번호 6자리 입력                  | 인증 요청                       | 1 |
| OTP 인증번호<br>인증번호 6자리 입력<br>앱에 표시된 30초 유효시간을 확인하여 입력 바랍니다                                                                                                    | ·록된 휴대폰 번호: 010-00**-**00    |                             |   |
| 인중번호 6자리 입력<br>앱에 표시된 30초 유효시간을 확인하여 입력 바랍니다                                                                                                    | )TP 인증번호                     |                             |   |
| 앱에 표시된 30초 유효시간을 확인하여 입력 바랍니다                                                                                                    | 인증번호 6자리 입력                  |                             |   |
|                                                                                                    | <br>발에 표시된 30초 유효시간을 확인하여 입력 | 비랍니다                        |   |
|                                                                                                    | < 이전                         | OTP 활성화                     | 2 |

2. 인증절차- OTP 인증

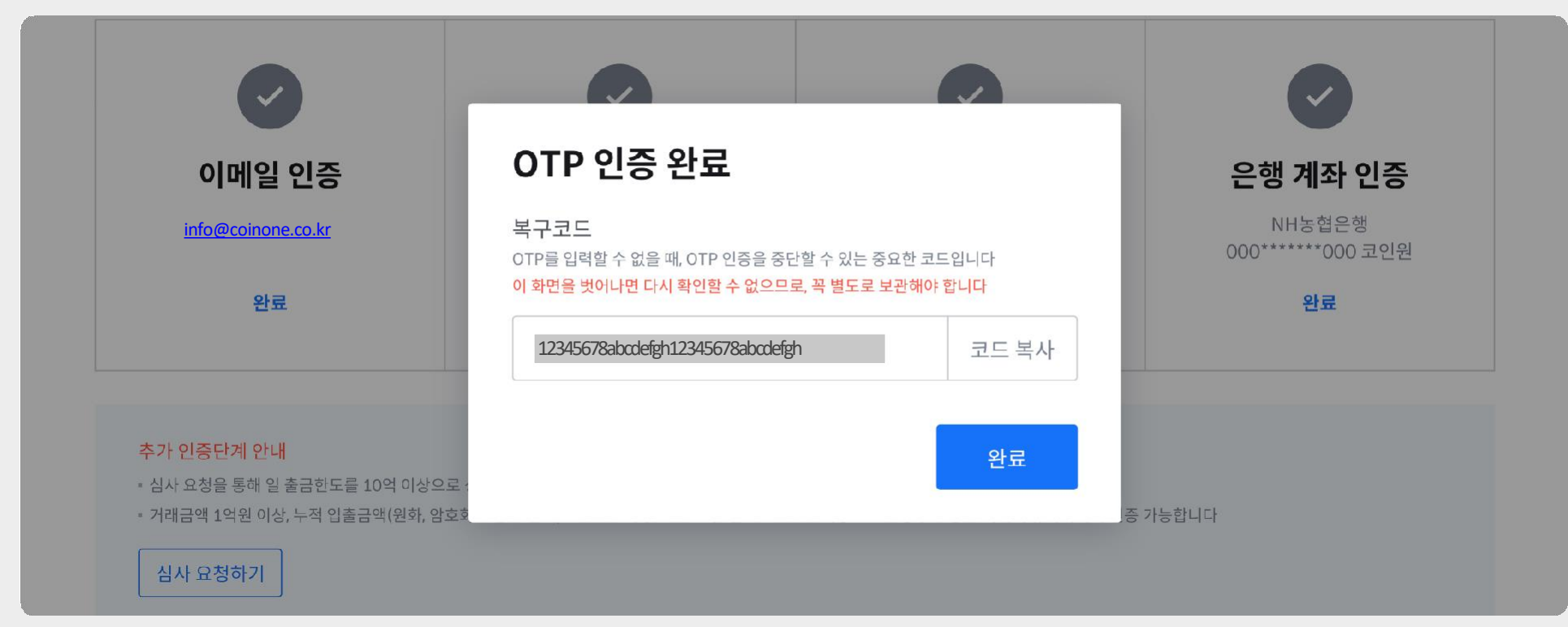

OTP 설정완료및복구코드

### 4) OTP 앱 복구코드 및 복구코드 사용법

### ① OTP설정 완료 후 복구코드는 별도로 안전하 게 보관합니다.

복구코드는 보안상의 이유로 인터넷으로 접속이 쉬운 공간에 절 대로 보관하면 안 됩니다. 복구코드를 보관하지 못하여 직접 OTP 해제가 불가능할 경우 고객센터로 문의주시기바랍니다. OTP복구코드가 없는 경우 '코인원PASS앱'에서 간단 진행 가능

# 03. 출금제한해제

# 가상자산 출금 제한 해제

#### 코인원 PASS 앱으로 본인 인증하여 가상자산 출금 제한을 해제할 수 있습니다

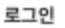

코인원에서 사용하시는 아이디와 비밀번호를 입력해주세요.

coinone@coinone.com

\*1925A

•••••••d

로그인

### 1. 앱 다운로드, 로그인

Google Play 혹은 App Store에서 코인원 PASS를 다운 받은 후 기존 이메일 아이디와 비밀번호를 입력하여 로그인합니다

코인원 앱에 로그인 되어있으면 앱을 통해 편리하게 로그인할 수 있습니다

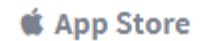

Google Play

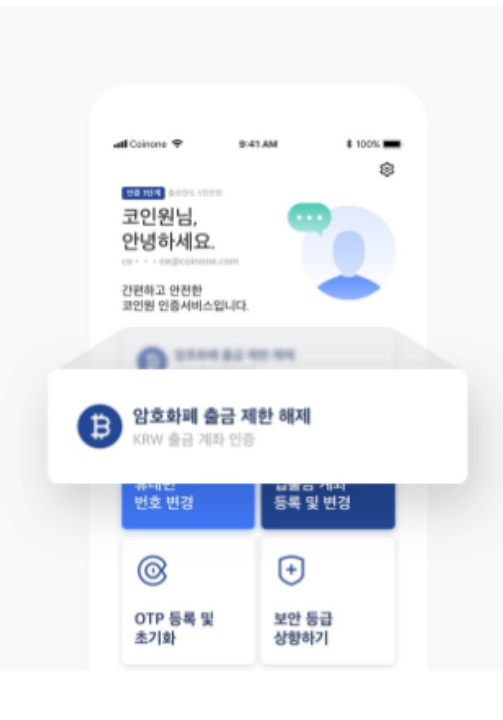

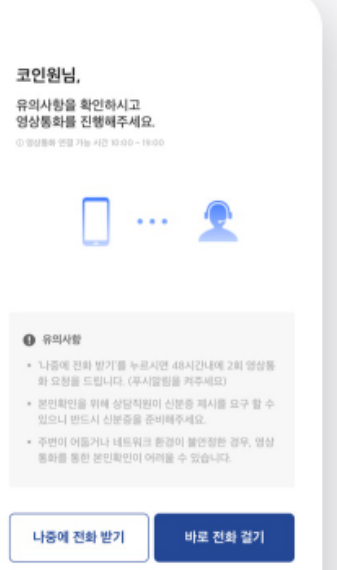

#### 2. 가상자산 출금 제한 해제 선택 후 인증

안내에 따라 이용약관 동의 및 단계별 인증을 진행합니다

• 신분증은 주민등록증, 운전면허증 중 하나로 준비해주시기 바랍니다

· 여권과 임시신분증은 위조, 변조에 대한 판단이 어렵기 때문에 PASS 앱에서 사용할 수 없습니다

본인 인증을 위해 신분증 촬영이 필요할 수 있습니다

### 3. 영상통화 진행

#### 영상통화로 본인 확인 후 인증이 완료됩니다

- \* 영상통화 가능 시간은 평일 10:00부터 19:00까지 입니다
- [나중에 전화 받기] 선택 시 48시간 내에 2회의 통화 요청을 드립니다. 반드시 푸시 알림을 켜두시기 바랍니다
- · 본인 확인을 위해 신분증 확인이 필요합니다. 영상통화 시 지참 바랍니다
- 주변이 어둡거나 네트워크 환경이 불안정할 경우, 본인 확인이 어려울 수 있습니다

# 4. 암호화폐 거래방법

- 1 호가창
   2 주문방식
- 3. 매수및매도
- 4. 클릭주문

기존 매물과 즉시 주문 체결하거나 유리한 가격으로 주문을 예약 할 수 있 습니다.

코인원 호가창은 편의를 위해 주식 거래 호가창과 유사한 형태로 되어 있습 니다. 수량과 가격을 직접 결정하여 주문하는 지정가 주문 방식을 사용합

니다.

1)코인원의 호가창

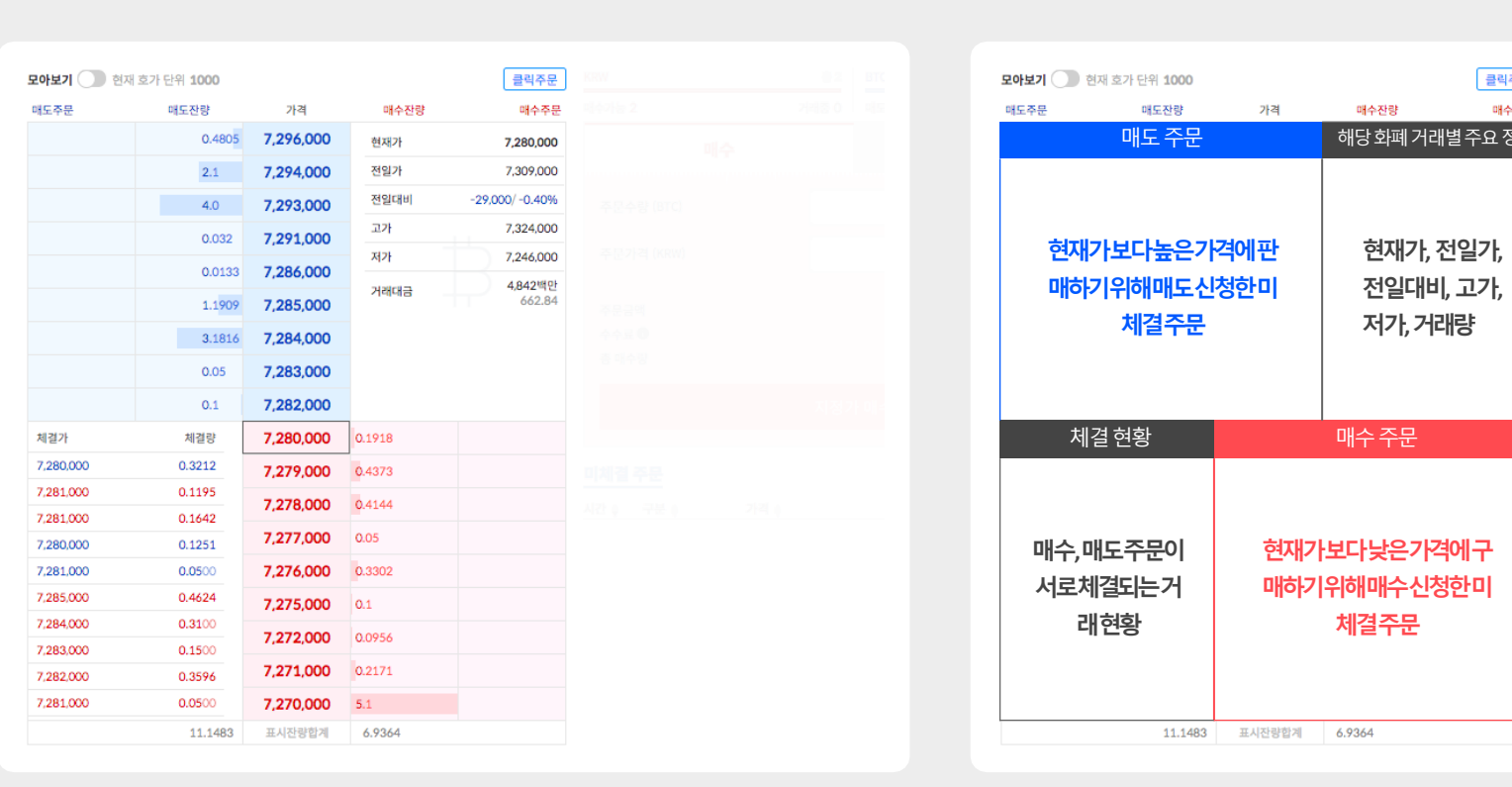

코인원호가창

클릭주문 매수주문 해당 화폐 거래별 주요 정보

코인원호가창구역별 설명

# ②[호가창]을 이용할 수도 있습니다. ③ 호가창에서 [가격]과 [수량]을 클릭하면 주문창에 자동으로 입력됩니다.

① ① [주문창]에서 수량 및 가격 입력은 직접 하거나

현재가와 다른 가격으로 매수 및 매도 주문을 신청 하면 이 주문은 체결되지 않고 미체결 상태로 유지 됩니다. 미체결 주문은 호가창의 매도, 매수 영역에 해당합니다

### 2) 주문 방식

#### 코인원호가창및 주문창

| 배도주문      | 매도잔량   | 가격        | 매수잔량   | 매수주문            | 매수가능 2   |      | 거래중      | 0 매도가능 0.2654 |           | 거래중 0    | 28                |         |        |          |
|-----------|--------|-----------|--------|-----------------|----------|------|----------|---------------|-----------|----------|-------------------|---------|--------|----------|
| 0         | 0.4805 | 7,296,000 | 현재가    | 7,280,000       | 1        | OH # | <b>수</b> |               | 매도        |          | IOI BCH<br>비트코인캐시 | 656,000 | -4.86% | 3,624백만  |
| •         | 2.1    | 7,294,000 | 전일가    | 7,309,000       |          |      |          |               |           |          | 170               |         |        |          |
|           | 4.0    | 7,293,000 | 전일대비   | ~29,000/ -0.40% | 주문수량 (B  | TC)  |          |               | 매수수령      | 최대       | ▲ 라이트코인           | 59,800  | -0.91% | 43백만     |
|           | 0.032  | 7,291,000 | 고가     | 7,324,000       |          |      |          |               | 21.18     |          |                   | 550     |        | 11111111 |
|           | 0.0100 | 7.00/.000 | 저가     | 7,246,000       | 주문가격 (K  | RW)  |          |               | 7,282,000 | ~ ~      | 🕷 아이오타            | 553     | -1.60% | 644백만    |
|           | 0.0133 | 7,286,000 | 거래대금   | 4,842백만         |          |      |          |               |           |          | & EOS             | 6.210   | -1.58% | 545배아    |
|           | 1.1909 | 7,285,000 |        | 662.84          | 주문금액     |      |          |               |           | 0 KRW    | • 이모스             |         |        | 515112   |
|           | 3,1816 | 7,284,000 |        |                 | 수수료 🛈    |      |          |               |           | O BTC    | BTG               | 40,350  | +0.00% | 1백만      |
|           | 0.05   | 7,283,000 |        |                 | 종 매수당    |      |          |               |           | 0 BTC    |                   |         |        |          |
|           | 0.1    | 7,282,000 |        |                 |          |      | 지        | 정가 매수         |           |          | go OMG<br>오미세고    | 3,790   | -0.79% | 23백만     |
| 체결가       | 체결량    | 7,280,000 | 0.1918 |                 |          |      |          |               |           |          |                   | 45      | -4.26% | 88백만     |
| 7,280,000 | 0.3212 | 7,279,000 | 0.4373 |                 | 미체결 주문   |      |          |               |           |          | - OEdu            |         |        |          |
| 7,281,000 | 0.1195 | 7,278,000 | 0.4144 |                 | 시간 & 구분  |      | 가격 🔺     | 조무자량          | 초 조모리     | : 최소     | ≷i ZIL<br>질리카     | 39      | -2.50% | 154백만    |
| 7,281,000 | 0.1642 | 7 277 000 | 0.05   |                 | -12 ¥ 12 | 0.WC | 51-31-¥  | 1220          | * 01L0    | 2 U 1104 | KNC               |         |        |          |
| 7,280,000 | 0.1251 | 1,211,000 | 0.05   |                 |          |      |          |               |           |          | 0 카이버네트···        | 455     | -0.66% | 40백만     |
| 7,281,000 | 0.0500 | 7,276,000 | 0.3302 |                 |          |      |          |               |           |          | 707               |         |        |          |
| 7.285,000 | 0.4624 | 7,275,000 | 0.1    |                 |          |      |          |               |           |          | 이 제로엑스            | 855     | +1.18% | 22백만     |
| 7,284,000 | 0.3100 | 7,272,000 | 0.0956 |                 |          |      |          |               |           |          | ÷ XTZ             |         |        | 1000     |
| 7,283,000 | 0.1500 | 7 271 000 | 0.2171 |                 |          |      |          |               |           |          | 명 테조스             | 1,460   | -0.68% | 44백만     |
| 7,282,000 | 0.3596 | 7,271,000 | 0.21/1 |                 |          |      |          |               |           |          |                   |         |        |          |
| 7,281,000 | 0.0500 | 7,270,000 | 5.1    |                 |          |      |          |               |           |          |                   |         |        |          |

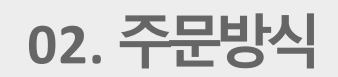

수도, 미체결 될 수도 있습니다.

② 매수 주문은 다양한 가격대에서 신청할 수 있습니다. ③ 어떤 가격대에 매수하는 지에 따라 즉시 체결될

① ① [주문수량] 및 ②[가격]을 입력하고 ③[지정가매수]를 클릭합니다.

KRW

매수가능 2

클릭주문

매수주문

7 280 000

니다. 매수 영역에 해당하는 가격으로 매수할 경우

현재가보다 낮은 가격에 매수함을 의미하며 주문은 미체결됩

매도 영역에 해당하는 가격으로 매수할 경우 현재가보다 높은 가격에 매수함을 의미하며 주문은 즉시 체결됩

# 1)매수하기

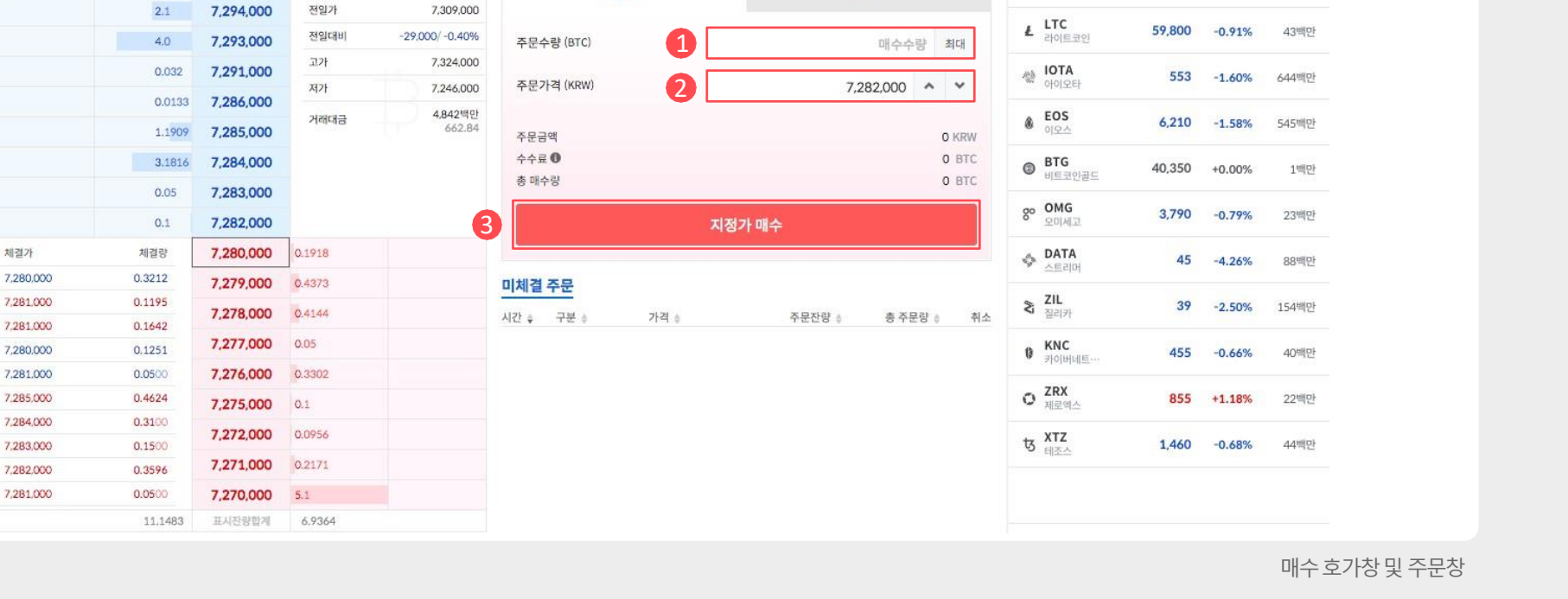

종2 BTC

매도가능 0.2654

매도

니다.

거래중 0

매수

총 0.2654

거래중 0

QTUM 徽

**BCH** 비트코인캐시

4,460

656,000

-3.04%

-4.86% 3.624배면

03. 매수및매도

매도주문

모아보기 🔵 현재 호가 단위 1000

매도잔량

0.4805

가격

7,296,000

매수잔량

혀재가

465백만

수도, 미체결될 수도 있습니다.

② 매도 주문은 다양한 가격대에서 신청할 수 있습니다.③ 어떤 가격대에 매도하는 지에 따라 즉시 체결될

① ① [주문수량] 및 ② [가격]을 입력하고 ③ [지정가매도]를 클릭합니다.

2) 매도하기

매도 영역에 해당하는 가격으로 매도할 경우 현재가보다 높은 가격에 매도함을 의미하며 주문은 미체결됩 니다. 매수 영역에 해당하는 가격으로 매도할 경우 현재가보다 낮은 가격에 매도함을 의미하며 주문은 즉시 체결됩 니다.

| 1C AR     | 매도자량    | 가격               | 배수자량   | 매수조무               | 매수가능 2          | 거래중 0 | 매도가능 0.2654 | 거래중 0               | <sup>1996</sup> 퀀텀 | 4,400   | 0.0470 | 403 412  |
|-----------|---------|------------------|--------|--------------------|-----------------|-------|-------------|---------------------|--------------------|---------|--------|----------|
| and the   | 0.4805  | 7 296 000        | Water  | 7 000 000          |                 |       |             |                     | BCH                | (5( 000 |        | 0.404887 |
|           | 0.1005  | 7,270,000        | 전세기    | 7,280,000          | C               | 배수    | 매도          |                     | 비트코인캐시             | 656,000 | -4.86% | 3,624백만  |
|           | 2.1     | 7,294,000        | 전철가    | 7,309,000          |                 |       |             |                     | ↓ LTC              | 59.800  | -0.91% | 43백만     |
|           | 4.0     | 7,293,000        | 신철네미   | -29,000/ -0.40%    | 주문수량 (BTC)      |       | I           | 매도수량 최대             | 라이트코인              |         |        | 10 12    |
|           | 0.032   | 7,291,000        | 고가     | 7,324,000          | 즈무가격 (KRW)      | 0     | 7.000       | 000 4 2             |                    | 553     | -1.60% | 644백만    |
|           | 0.0133  | 7,286,000        | 서가     | 7,246,000          | +2/14/00007     |       | 7,282       | ,000                |                    |         |        |          |
|           | 1.1909  | 7,285,000        | 거래대금   | 4,842 40<br>662.84 |                 |       |             |                     | · eos<br>이오스       | 6,210   | -1.58% | 545백만    |
|           | 3,1816  | 7,284,000        |        |                    | 수수료 🕜<br>총 매도금액 |       |             | 0 KRW<br>0 KRW      | BTG                | 40,350  | +0.00% | 1백만      |
|           | 0.05    | 7,283,000        |        |                    |                 |       |             |                     |                    |         |        |          |
|           | 0.1     | 7,282,000        |        | 6                  |                 | 지정기   | 가 매도        |                     | go OMG<br>오미세고     | 3,790   | -0.79% | 23백만     |
| 체결가       | 체결량     | 7,280,000        | 0.1918 |                    |                 |       |             |                     |                    | 45      | -4.26% | 88백만     |
| ,280,000  | 0.3212  | 7,279,000        | 0.4373 |                    | 미체결 주문          |       |             |                     |                    |         |        |          |
| 7,281,000 | 0.1195  | 7,278,000        | 0.4144 |                    | 시간 👌 구분 👌       | 가격 🔺  | 주무자량 🔺      | 소 수 초 - 5 - 5 - 조 초 | ZIL<br>질리카         | 39      | -2.50% | 154백만    |
| 7,281,000 | 0.1642  | 7 277 000        | 0.05   |                    | 12 1 12 1       |       | 1220        | 01201               | KNC                |         |        |          |
| ,280,000  | 0.1251  | 7,277,000        | 0.00   |                    |                 |       |             |                     | · 카이버네트…           | 455     | -0.66% | 40백만     |
| ,281,000  | 0.0500  | 7,276,000        | 0.3302 |                    |                 |       |             |                     | ZRX                |         |        |          |
| 1285,000  | 0.4624  | 7,275,000        | 0.1    |                    |                 |       |             |                     | └┙ 제로엑스            | 855     | +1.18% | 22백만     |
| 7.283.000 | 0.3100  | 7,272,000        | 0.0956 |                    |                 |       |             |                     | ts XTZ             | 1.460   | -0.68% | 44배마     |
| 7.282.000 | 0.3596  | 7,271,000        | 0.2171 |                    |                 |       |             |                     | 9 테조스              | 2,.00   | 0.0070 |          |
| 7,281,000 | 0.0500  | 7,270,000        | 5.1    |                    |                 |       |             |                     |                    |         |        |          |
|           | 11 1/02 | III A LIXE AND A | 6.0264 |                    |                 |       |             |                     |                    |         |        |          |

### 릭합니다.

1 거래 화면에서 1 [클릭주문]을 클릭하여 활성화시킵니다.
 2 클릭주문 역시 수량과 가격을 결정하는 지정가 주문 방식을 이용하기 때문에 클릭주문 옆 2 [주문 수량]과 유형을 결정하고, 각 주문 신청 영역을 클

### 1)클릭주문

|           |        |           | 매우산당       | 매수주문                      |  |
|-----------|--------|-----------|------------|---------------------------|--|
|           | 0.4805 | 7,296,000 | 현재가        | 7,280,000                 |  |
|           | 2.1    | 7,294,000 | 전일가        | 7,309,000                 |  |
|           | 4.0    | 7,293,000 | 전일대비       | ~29,000/ -0.40%           |  |
|           | 0.032  | 7,291,000 | 고가         | 7,324,000                 |  |
|           | 0.0133 | 7 286 000 | 저가         | 7,246,000                 |  |
|           | 1.1909 | 7,285,000 | 거래대금       | <b>4,842</b> 벽만<br>662.84 |  |
|           | 3,1816 | 7,284,000 |            |                           |  |
|           | 0.05   | 7,283,000 |            |                           |  |
|           | 0.1    | 7,282,000 |            |                           |  |
| 해결가       | 체결량    | 7,280,000 | 0.1918     |                           |  |
| 7,280,000 | 0.3212 | 7,279,000 | 0.4373     |                           |  |
| 7,281,000 | 0.1195 | 7.278.000 | 0.4144     |                           |  |
| 7,281,000 | 0.1642 | 7 277 000 | 0.05       |                           |  |
| 7,280,000 | 0.1251 | 1,211,000 | 0.05       |                           |  |
| 7,281,000 | 0.0500 | 7,276,000 | 0.3302     |                           |  |
| 7,285,000 | 0.4624 | 7,275,000 | 0.1        |                           |  |
| 7,284,000 | 0.3100 | 7.272.000 | 0.0956     |                           |  |
| 7,283,000 | 0.1500 |           | Terra nung |                           |  |

클릭주문클릭

|           |        | •         |         |                   |  |
|-----------|--------|-----------|---------|-------------------|--|
| 배도주문      | 매도잔량   | 가격        | 매수잔량    | 매수주문              |  |
| 매도주       | 0.4805 | 7,296,000 | 현재가     | 7,280,000         |  |
| 문신청       | 2.1    | 7,294,000 | 전일가     | 7,309,000         |  |
| 여여        | 4.0    | 7,293,000 | 전일대비    | -29,000/ -0.40%   |  |
|           | 0.032  | 7,291,000 | 고가      | 7,324,000         |  |
|           | 0.0133 | 7,286,000 | 저가      | 7,246,000         |  |
|           | 1 1000 | 7 285 000 | 거래대금    | 4,842백만<br>662,84 |  |
|           | 1.1909 | 7,285,000 |         |                   |  |
|           | 3.1816 | 7,284,000 |         |                   |  |
|           | 0.05   | 7,283,000 |         |                   |  |
|           | 0.1    | 7,282,000 |         |                   |  |
| 체결가       | 체결량    | 7,280,000 | 0.1918  |                   |  |
| 7,280,000 | 0.3212 | 7,279,000 | 0.4373  |                   |  |
| 7,281,000 | 0.1195 | 7 278 000 | 0.4144  |                   |  |
| 7,281,000 | 0.1642 | 7,270,000 | 117.4.1 |                   |  |
| 7,280,000 | 0.1251 | 7,277,000 | 0.05    |                   |  |
| 7.281.000 | 0.0500 | 7,276,000 | 0.3302  |                   |  |
| 7,285,000 | 0.4624 | 7,275,000 | 0.1     |                   |  |
| 7,284,000 | 0.3100 | 7 272 000 | 0.0956  | 매수주               |  |
| 7.283,000 | 0.1500 | 1,212,000 | 0.0730  | 문 신청              |  |
| 7,282,000 | 0.3596 | 7,271,000 | 0.2171  |                   |  |

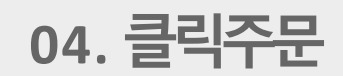

클릭주문활성화상태

### 문을 직접 클릭합니다.

모아보기 🔵 현재 호가 단위 1000

①클릭주문취소는주문유형을 [주문]에서 **①**[취소]로변경해야합 니다.

0.1 1 문 · 취소 물릭주문 KRW

② 2 [미체결주문]에서 취소하거나 호가창에 현재 있는 주

BTC주문 수량 최소 단위는 0.0001입니다. 최소 주문단위는 암호화폐마다 다르며, 각 화폐별 거래페이지 그래프 상단에서 확인 가능합 니다.

총 0.2654

QTUM

### 2) 클릭주문 취소

| 내도주문      | 매도잔량    | 가격        | 매수잔량   | 매수주문                      | 매수가능 2         | 거래중 0      | 매도가능 0.2654   | 거래중 0    |                      |         |        |  |
|-----------|---------|-----------|--------|---------------------------|----------------|------------|---------------|----------|----------------------|---------|--------|--|
|           | 0.4805  | 7,296,000 | 현재가    | 7,280,000                 | 매수             |            | 매도            |          | <b>BCH</b><br>비트코인캐시 | 656,000 | -4.86% |  |
|           | 2.1     | 7,294,000 | 전일가    | 7,309,000                 |                |            |               |          | LTC                  |         |        |  |
|           | 4.0     | 7,293,000 | 전일대비   | -29,000/ -0.40%           | 주문수량 (BTC)     |            | 매수4           | 수량 최대    | ▲ 라이트코인              |         |        |  |
|           | 0.032   | 7,291,000 | 고가     | 7,324,000                 |                |            |               |          | John IOTA            |         | 4 609/ |  |
|           | 0.0122  | 7 296 000 | 저가     | 7,246,000                 | 주문가격 (KRW)     |            | 7,282,000     | ^ ¥      |                      |         |        |  |
|           | 1 1 909 | 7,285,000 | 거래대금   | <b>4,842</b> 백만<br>662.84 | 7 0 7 M        |            |               |          | ● EOS                | 6,210   | -1.58% |  |
|           | 111707  | 7,200,000 |        |                           | 수분금액           |            |               | O KRW    |                      |         |        |  |
|           | 3.1816  | 7,284,000 |        |                           | 주수료 U<br>초 미스랴 |            |               | 0 BTC    |                      |         | +0.00% |  |
|           | 0.05    | 7,283,000 |        |                           | 5 47 8         |            |               | 0 BIC    |                      |         |        |  |
|           | 0.1     | 7,282,000 |        |                           |                | 지정기        | 나 매수          |          |                      |         |        |  |
| 체결가       | 체결량     | 7,280,000 | 0.1918 |                           |                |            |               |          |                      |         | -4.26% |  |
| 7,280,000 | 0.3212  | 7,279,000 | 0.4373 | 2                         | 미체결 주문         |            |               |          |                      |         |        |  |
| 7,281,000 | 0.1195  | 7 278 000 | 0.4144 | •                         |                | N A        | 701121 × 7    | D.25. 1. | S ZIL                | 39      | -2.50% |  |
| 7,281,000 | 0.1642  | 7,270,000 |        |                           | 시간 후 가운 후 기억   | <b>4</b> ♀ | · * 문인장 후 중 * |          |                      |         |        |  |
| 7,280,000 | 0.1251  | 7,277,000 | 0.05   |                           |                |            |               |          | KNC                  |         |        |  |
| 7,281,000 | 0.0500  | 7,276,000 | 0.3302 |                           |                |            |               |          |                      |         |        |  |
| 7,285,000 | 0.4624  | 7,275,000 | 0.1    |                           |                |            |               |          | O ZRX<br>제로엑스        |         | +1.18% |  |
| 7,284,000 | 0.3100  | 7 272 000 | 0.0956 |                           |                |            |               |          | 1.000                |         |        |  |
| 7,283,000 | 0.1500  | 7,272,000 | 0.0730 |                           |                |            |               |          | ち <sub>테조스</sub>     | 1,460   |        |  |
|           |         |           |        |                           |                |            |               |          |                      |         |        |  |

총2 BTC

클릭주문취소방법

# 5.고객센터 이용방법

- 1. 고객센터접속하기
- 2. 고객센터문의하기

# 01. 고객센터접속하기

| COINONE 거래소 입출금 프로차트 노드 NEW 고객센터                 | 더보기 -               |                                                                              | criko90@nave <sup>…</sup> KR · @<br>메이페이지) 로그아웃 |
|--------------------------------------------------|---------------------|------------------------------------------------------------------------------|-------------------------------------------------|
| ● 고객센터 ■ FAQ                                     | 티드                  |                                                                              | ×                                               |
| 코인원 고객센터                                         |                     |                                                                              |                                                 |
| 거래소 가이드 PDF                                      | 프로차트 가이드 PDF        | 인증 자료 제출 안내                                                                  | ]                                               |
| ⑦ 기이드 PDF 파일을 열 수 없나요? - <b>PDF 뷰어 다운포드 A</b> c  | lobe Acrobat Reader |                                                                              |                                                 |
| 가주 묻는 질문에서 궁금증을 하                                | 결하세요.               |                                                                              |                                                 |
| 온라인 고객센터 - 자주 묻는 절문(FAQ)에서 대부분의 궁금증을 해결할 수 있습니다. |                     |                                                                              |                                                 |
| 온라인 고객센터 - FAQ 더                                 |                     |                                                                              |                                                 |
| ❷ 해결하지 못했나요? 고객센터로                               | 문의주세요.              |                                                                              |                                                 |
| 고객문의는 온라인 고객센터 및 유선, <b>코인원 블록스</b> 여의도지점        | 에서 가능합니다.           |                                                                              |                                                 |
| 0                                                |                     | 2                                                                            |                                                 |
| 온라인 고객센터                                         |                     | 1670-9756                                                                    |                                                 |
| 온라인 고객센터를 통해 문의해주세                               | 요. 질문               | 린이 있으신가요? 전화로 상담하세요.                                                         |                                                 |
| 2 온라인 고객센터 바로가기 & support@cointone.co.kr         | ● 문<br>지연           | 의장이 딸아 중작가 시인철 수 있읍니다.<br>될 경우 이메일을 보내주시기 바랍니다.<br>응답시간 10:00~19:00 (UTC+09) |                                                 |
|                                                  |                     |                                                                              | 코인원고객센터화<br>면                                   |

### 1)일반적인 온라인 고객센터 접속 방법

 로그인을 한 상태에서 상단의 ①[고객센터] 탭을 선택 합니다.
 ②[온라인고객센터 바로가기] 버튼을 누르면 문의를 접수할 수 있는 창으로 이동합니다. 로그인이 불가능한 경우 문의 접수 방법 반드시 코인원에 가입한 이메일에서 문의를 작성한 뒤 수신 자에 <u>suppot@coinoreco.kr</u>를 기재하여 보내주시기 바랍니다.

③ 1 [제출]을 클릭하여 문의를 접수합니다.

②문의 내용을작성합니다.

①이름,이메일과 제목을 입력한 후 문의항목을 선택합 니다.

1)문의접수화면

| Coinone<br>Support 고객센터 홈 문의 집 | <mark>섬수</mark> 문의 진행상황 거래소 프로필 수정 로= | KR @  |
|--------------------------------|---------------------------------------|-------|
| 이름 *                           | 코인원                                   |       |
| 이메일 +                          | info@coinone.com                      |       |
| 제목 *                           | 코인원 이용방법                              |       |
| 문의항목 선택 •                      | 기타문의 \$                               |       |
| 기타 문의 ★                        | 기타 이용 문의 🔹                            |       |
| 무의 내용 •                        | B / U ≔ ≔ A III co G √x               |       |
|                                | 암호화폐 거래방법 및 이용 방법을 알고싶어요.             |       |
|                                |                                       |       |
| I                              | 과일 청부                                 |       |
|                                |                                       |       |
| 취소                             |                                       |       |
|                                |                                       | 문의접수화 |

다른 궁금한 점이 있으면 고객센터로 문의주세요.

https://coinone.co.kr/support

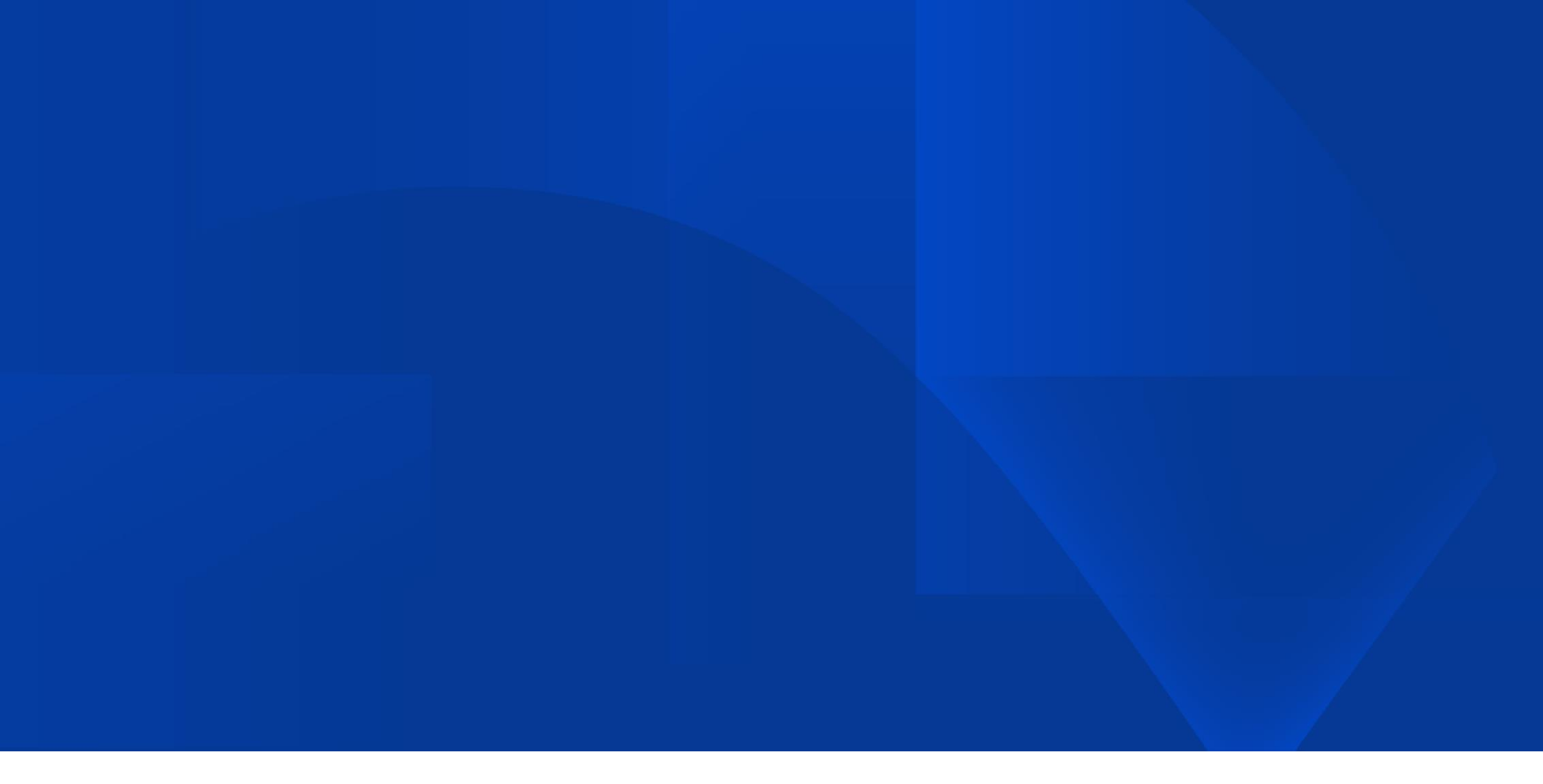

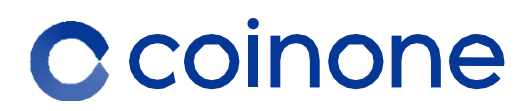